## MANUAL DE CONFIGURACIÓN DEL CLIENTE DE VPN FORTICLIENT EN SISTEMAS OPERATIVOS iOS (APPLE)

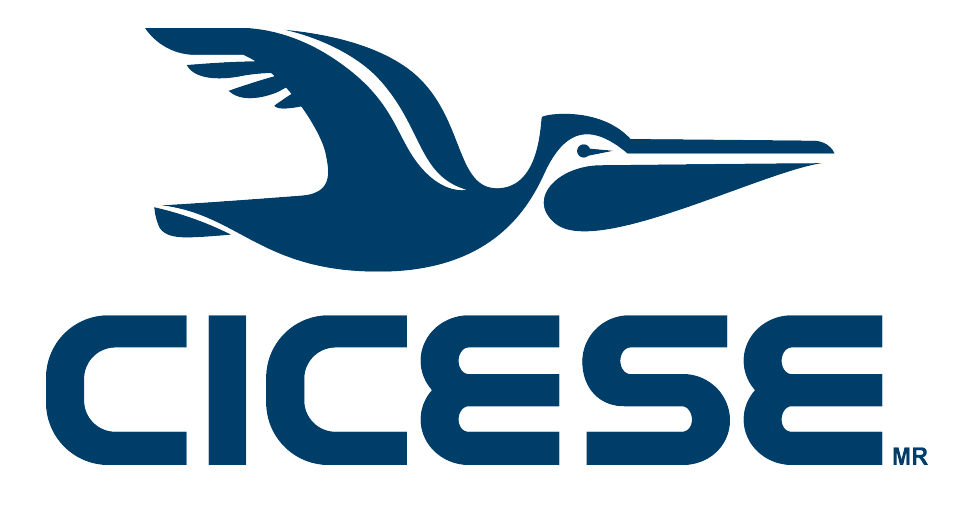

Departamento de Redes - Dirección de Telemática

Mayo 2024

CICESE - Departamento de Redes • www.cicese.mx

## Introducción

El presente documento proporciona una guía de configuración del cliente de VPN FortiClient en teléfonos iPhone con sistema operativo iOS (Apple).

## Procedimiento

1. Buscar y descargar la aplicación FortiClient VPN del App Store e instalarla en su dispositivo móvil.

| 12:32  |                    |            |   | I ? 🖸      |
|--------|--------------------|------------|---|------------|
| Q fort | iclient            | vpn        | ⊗ | Cancelar   |
| 0      | FortiC<br>Utilidad | Client VPN |   | ¢          |
| ***    | 39                 | Fortinet   | E | Utilidades |

2. Después de descargarla, se abre la aplicación FortiClient VPN.

| 12:32 |                               |   | † 🔞      |
|-------|-------------------------------|---|----------|
| Q for | ticlient vpn                  | ⊗ | Cancelar |
|       | FortiClient VPN<br>Utilidades |   | Abrir    |

3. Durante la instalación se presentan las siguientes ventanas emergentes:

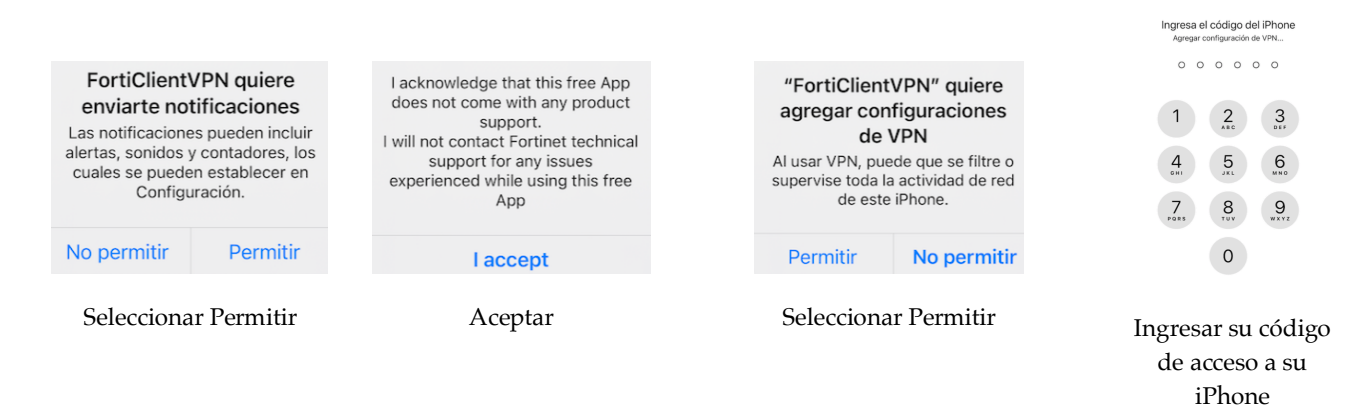

Manual de Configuración del Cliente de VPN FortiClient en sistemas operativos MacOS CICESE - Departamento de Redes

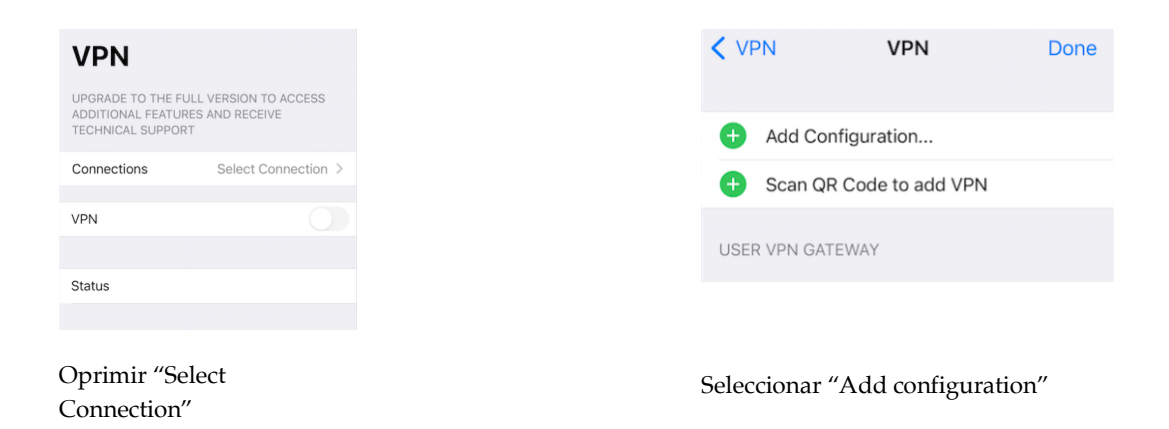

Aparece una ventana en la que hay que llenar los campos con la información mostrada a continuación (ver figura):

Name: VPN CICESE

## Host: https://jano.cicese.mx:18973/VPN

Port: 18973

User: Escriba su usuario de correo electrónico de CICESE, sin la terminación @cicese.mx

Los campos SSO y Use Certificate se dejan sin seleccionar

| < VPN           | Add/Edit VPN          | Save         |
|-----------------|-----------------------|--------------|
| ACCOUNT I       | NFO                   |              |
| Name            |                       | VPN CICESE   |
| Host            | https://jano.cicese.m | 1x:18973/VPN |
| Ð               | Add remote gateway    |              |
| Port            |                       | 18973        |
| SSO             |                       |              |
| User            |                       |              |
|                 |                       |              |
| CLIENT CER      | RTIFICATE             |              |
| Use Certificate |                       |              |

Hacer click en "Save"

Aparece la ventana de la siguiente figura:

| <b>&lt;</b> VF | PN VPN                  | Done         |
|----------------|-------------------------|--------------|
| Ð              | Add Configuration       |              |
| Ŧ              | Scan QR Code to add VPN |              |
| USE            | R VPN GATEWAY           |              |
| VPN            | CICESE                  | $\checkmark$ |

Oprimir Done. Este procedimiento sólo se realiza una vez, con lo cual queda instalada la aplicación.

Para realizar la conexión a la VPN de CICESE, abra la aplicación FortiClient recién instalada.

|       | ADE TO THE FULL           | VERSION TO ACCESS<br>AND RECEIVE |  |
|-------|---------------------------|----------------------------------|--|
| Conn  | ections                   | VPN CICESE >                     |  |
|       |                           |                                  |  |
| VPN   | VPN Username and password |                                  |  |
| Save  | username                  |                                  |  |
| Stati | password                  | •                                |  |
| State | Cancel                    | OK                               |  |
|       |                           |                                  |  |

En el campo "username", escriba su usuario de correo electrónico de CICESE, sin la terminación @cicese.mx

Escriba la clave de su correo electrónico de CICESE en el campo "password" y haga click en "OK"

Si la conexión se realizó correctamente, le aparecerá una ventana con la indicación de "Status: Connnected", con una dirección IP de CICESE (inicia con 158.97.229), su nombre de usuario y estadísticas de la conexión (ver figura). A partir de este momento tendrá acceso a la red interna del CICESE.

3

| VPN                                                                                           |              |  |
|-----------------------------------------------------------------------------------------------|--------------|--|
| UPGRADE TO THE FULL VERSION TO ACCESS<br>ADDITIONAL FEATURES AND RECEIVE<br>TECHNICAL SUPPORT |              |  |
| Connections                                                                                   | VPN CICESE > |  |
| VPN                                                                                           |              |  |
| Save Password                                                                                 |              |  |
|                                                                                               |              |  |
| Status                                                                                        | Connected 🖵  |  |
| IP                                                                                            | 158.97.229.1 |  |
| Username                                                                                      | rcastane     |  |
| Duration                                                                                      | 00:00:05     |  |
| Sent                                                                                          | 587          |  |
| Received                                                                                      | 128          |  |

**NOTA IMPORTANTE: El servicio de VPN <u>NO</u> funciona estando conectado a la Red CICESE**, por lo que si intenta conectarse al servidor estando dentro de CICESE, el servidor no responderá y se mostrará un mensaje de error. **Para probar el servicio es necesario conectarse desde una red externa**.

Cuando ya no requiera estar conectado a la VPN y desee terminar la conexión, regrese a la ventana de la conexión de la VPN y haga click en el botón verde "VPN" para desconectarse (ver figura), su color pasa a gris:

| VPN                                                             |                                  |
|-----------------------------------------------------------------|----------------------------------|
| UPGRADE TO THE FULL<br>ADDITIONAL FEATURES<br>TECHNICAL SUPPORT | VERSION TO ACCESS<br>AND RECEIVE |
| Connections                                                     | VPN CICESE >                     |
|                                                                 |                                  |
| VPN                                                             |                                  |
|                                                                 |                                  |

Para conectarse de nuevo, deberá seleccionar de nuevo el botón VPN en gris y deberá introducir sus credenciales de usuario.

Manual de Configuración del Cliente de VPN FortiClient en sistemas operativos MacOS CICESE - Departamento de Redes